# SiAPV

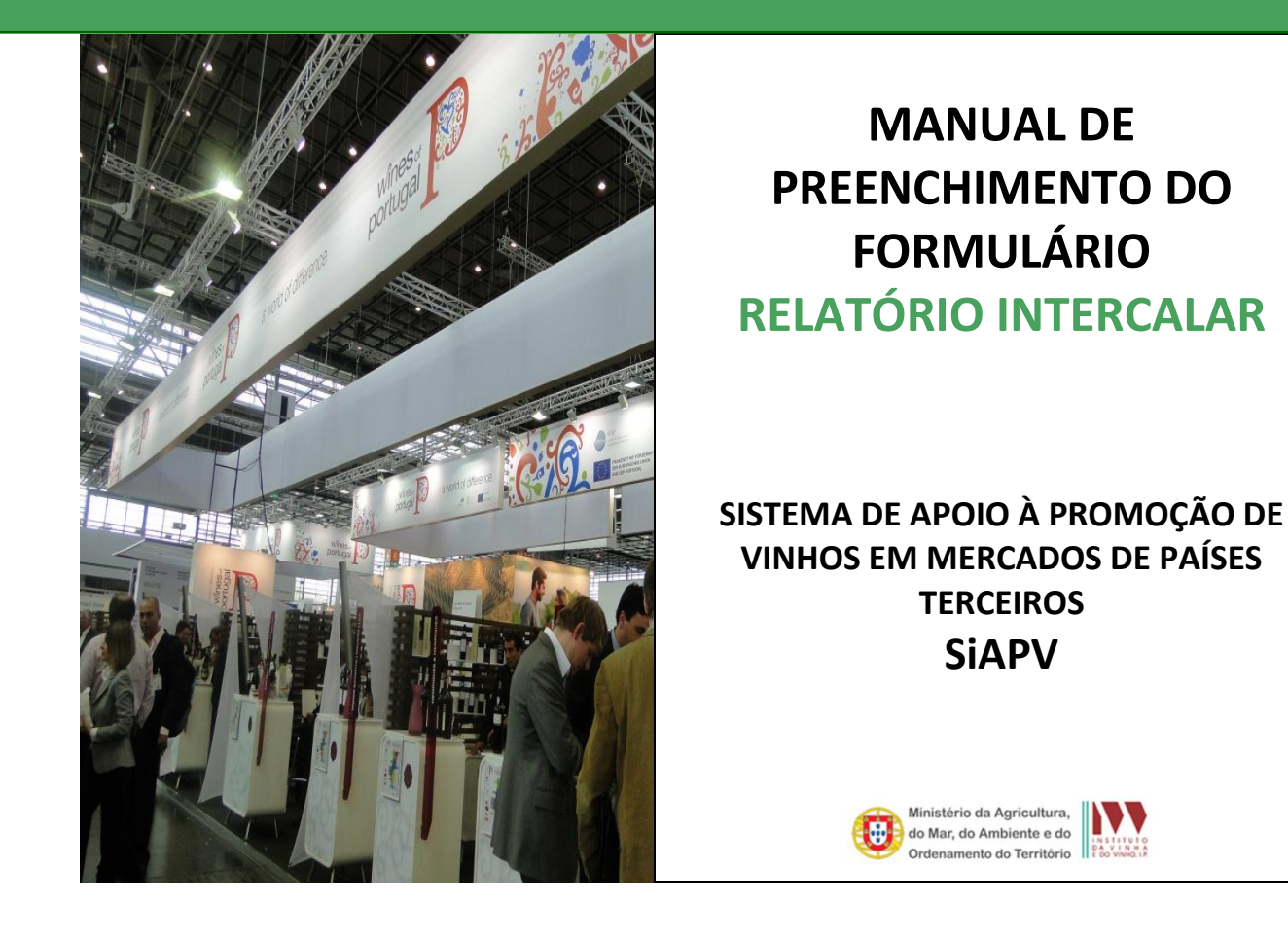

NOVEMBRO 2012

1ª EDIÇÃO

## INTRODUÇÃO

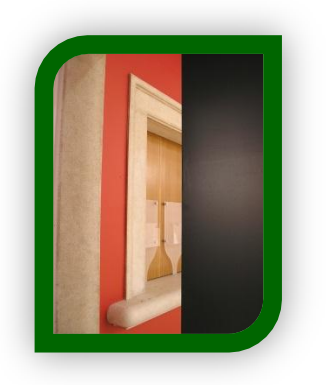

Este manual pretende ser um auxiliar no preenchimento do formulário do Relatório Intercalar - SiAPV, documento obrigatório a ser apresentado pelos beneficiários de projetos aprovados no âmbito da Medida de Apoio à Promoção de Vinhos em Mercados de Países Terceiros.

A consulta deste manual não dispensa a consulta da legislação aplicável.

#### Legislação:

- Artigo 103.º-P do Reg. (CE) n.º 1234/2007, do Conselho, de 22 de outubro, com as alterações introduzidas pelo Reg. (CE) n.º 491/2009, do Conselho, de 25 de maio;
- Artigos 4.º e 5.º do Reg. (CE) n.º 555/2008, da Comissão, de 27 de junho, com as alterações introduzidas pelo Reg. (UE) n.º 772/2010, de 1 de setembro;
- Portaria n.º 1384-B/2008, de 2 de dezembro, com as alterações introduzidas pelas Portarias n.º 989/2009, de 7 de setembro, n.º 47/2010, de 20 de janeiro, n.º 1055/2010, de 14 de outubro e nº 43/2012, de 10 de fevereiro.

# Índice

| INTE | RODUÇÃO                                                  | 1  |
|------|----------------------------------------------------------|----|
| Índi | ce                                                       | 2  |
| 1.   | REGRAS BASE DE FUNCIONAMENTO DO FORMULÁRIO               | 3  |
| 1.1. | ACESSO AO FORMULÁRIO                                     | 3  |
| 1.2. | GRAVAR, ABRIR E IMPRIMIR                                 | 4  |
| 1.3. | INFORMAÇÃO INTRODUZIDA                                   | 5  |
| 2.   | SIAPV – PREENCHIMENTO DO FORMULÁRIO RELATÓRIO INTERCALAR | 7  |
| 2.1. | IDENTIFICAÇÃO DO RELATÓRIO                               | 7  |
| 2.2. | EXECUÇÃO DAS AÇÕES DO PROJETO                            | 8  |
| 2.3. | RESUMO DA EXECUÇÃO FINANCEIRA                            | 11 |
| 2.4. | APRECIAÇÃO GERAL DO MERCADO                              | 11 |
| 2.5. | APRECIAÇÃO GERAL DO PROJETO                              | 12 |

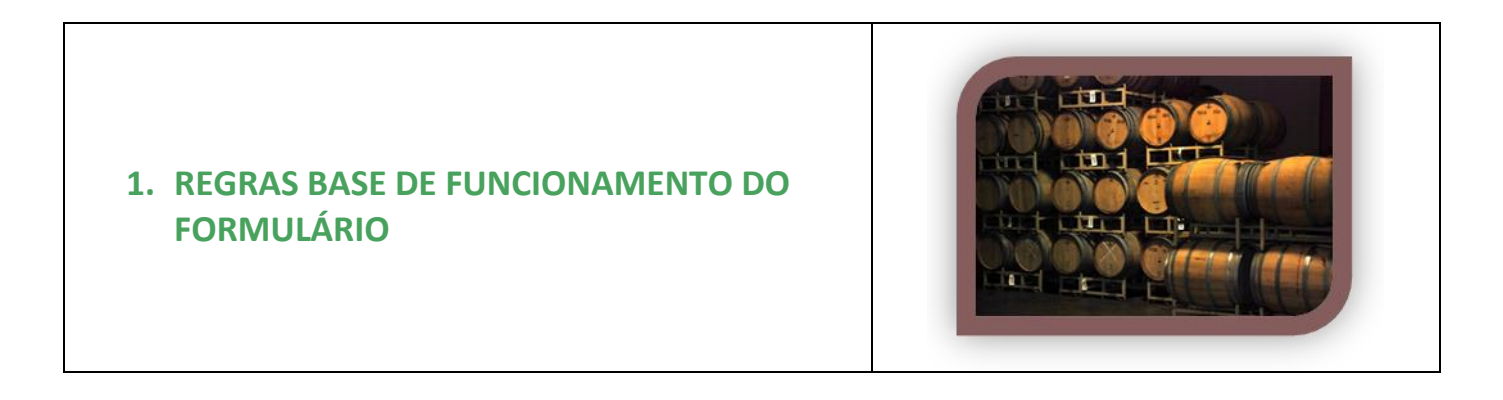

#### **1.1. ACESSO AO FORMULÁRIO**

O formulário do Relatório Intercalar está disponível no **balcão eletrónico** do SiAPV, podendo ser acedido pelo beneficiário fazendo o login - utilizando o **nome de utilizador e password para o projeto em causa** (conforme fig. 1).

| INSTITUTO DA VINHA E DO VINHO, LP. |                                     | RALCÃO (TVV SIAPV) |
|------------------------------------|-------------------------------------|--------------------|
|                                    | LOCIN<br>Concurrent                 |                    |
|                                    | Mr Propertor<br>Paramenti<br>Totrar |                    |
|                                    |                                     |                    |

Figura 1 – Balcão eletrónico – página de entrada LOGIN

Após entrar, deverá selecionar da lista de tarefas do lado esquerdo "Relatório Intercalar".

|                                                                                   |                                    | NHA E DO VIN | HO. I.P.                                 | BALCÃO (IV                                                                                   | VV SIAPV)<br>&                                      |                                      |             |                                          |      |                     |        |                               |
|-----------------------------------------------------------------------------------|------------------------------------|--------------|------------------------------------------|----------------------------------------------------------------------------------------------|-----------------------------------------------------|--------------------------------------|-------------|------------------------------------------|------|---------------------|--------|-------------------------------|
| Entrada<br>Candidatura<br>Comunicacões<br>Histórico Avisos<br>Alterar Candidatura | Resumo<br>Lá:<br>Concursor<br>NTF- | 2012-01      | Data Cand.:<br>Nº Projecto:<br>Promotor: |                                                                                              | STITUTO DA V                                        | /INHA E DO V                         | inho, I.F   | 2                                        |      |                     | BALCÃO | (IVV SIAPV)<br><sub>Sar</sub> |
| Desisão<br>Calendarização<br>Fedido Pagamento<br>Relatório Interealar             | Avises                             |              |                                          | Entrada<br>Candidatura<br>Comunicações<br>Histórico Avisos<br>Alterar Candidatura<br>Decisão | Resumo<br>Id:<br>Concurso:<br>NIF:<br>Relatório Int | 2012-01<br>tercalar                  |             | Data Cand.:<br>Nº Projecto:<br>Promotor: |      | -                   |        | A                             |
|                                                                                   |                                    |              | 🗣 Intranet Local   Mode Protegido: Darac | Calendarização<br>Pedido Pagamento<br>Relatório Intercalar                                   | Nº Marco<br>1<br>Total marco                        | Tipo<br>Relatório Intercalar<br>s: 1 | Fase N<br>1 | Semestre N<br>1                          | Data | Prazo<br>2012-11-15 | Estado | Formulário                    |

Figura 2 – Balcão eletrónico – Seleção do Relatório Intercalar

| H + H                                             |                                                      |                                       |                               |   |
|---------------------------------------------------|------------------------------------------------------|---------------------------------------|-------------------------------|---|
|                                                   | 2 🖌 🙀 🖌                                              | * 3                                   |                               |   |
| Ministério o<br>do Mar, do<br>Ordenamer           | da Agricultura,<br>Ambiente e do<br>to do Território |                                       |                               |   |
|                                                   | MEDIDA DE APOIO À PRO                                | DMOÇÃO DE VINHOS EM PAÍS              | S TERCEIROS                   |   |
|                                                   | RELAT                                                | ÓRIO INTERCALAR N.º 1                 |                               |   |
| Legislação Aplicável:<br>» n.º 1 do art.º 21.º do | LAPVMPT anexo à Portaria n                           | .º 989/2009, de 7 de Setembro         |                               |   |
| Fase: 1 Nº Projeto:                               | Semestre:                                            | 1 de 2012-06-01<br>012-01 N.º do Cont | a 2012-12-31<br>rato IFAP: (; |   |
|                                                   | a.                                                   |                                       | NIF:                          |   |
| Responsável pela e                                | aboração deste Relatór                               | io:                                   |                               |   |
| Telefone:                                         |                                                      | e-mail:                               |                               |   |
|                                                   |                                                      |                                       |                               |   |
|                                                   | m.                                                   |                                       |                               | , |

Figura 3 – Balcão eletrónico – Relatório Intercalar

#### **1.2. GRAVAR, ABRIR E IMPRIMIR**

#### **GRAVAR FICHEIRO**

À medida que se vai preenchendo o formulário, é conveniente gravar o trabalho. A gravação pode ser feita da seguinte forma:

- 1. Botão «Guardar»;
- 2. Menu Ficheiro e selecionar a opção "Guardar";

O ficheiro com os dados do Relatório assume o nome escolhido e a extensão \*.mpt.

#### **NAVEGAR ENTRE PÁGINAS**

A navegação entre páginas do formulário pode ser feita facilmente através de:

 Botões de navegação: "Primeira Página", "Página Anterior", "Página Seguinte" e "Última Página" (fig. 4);

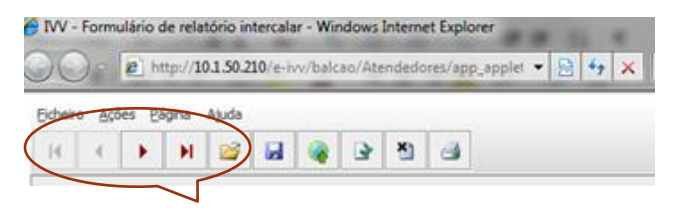

Figura 4 – Botões de navegação entre páginas

Instituto da Vinha e do Vinho, I.P.

2. Menu Página, escolhendo depois a página para onde quer deslocar o cursor, conforme Figura 5.

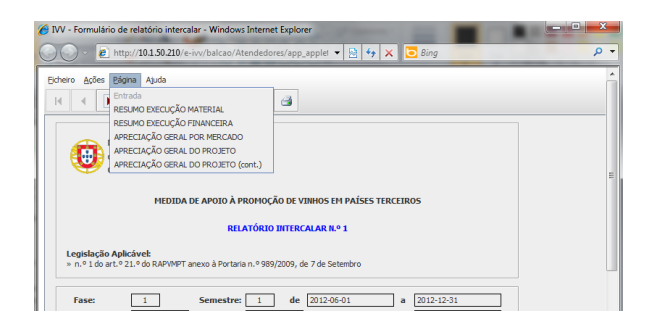

Figura 5 – Menu Página do formulário

#### **IMPRESSÃO**

A impressão pode ser feita por página individual, por um conjunto de páginas ou todo o formulário:

- Imprimir uma folha: pode utilizar o botão "Imprimir" ou ir ao Menu "Ficheiro" e selecionar a opção "Imprimir página";
- Imprimir um conjunto de folhas: ir ao Menu "Ficheiro" e selecionar a opção "Imprimir..." e depois selecionar as páginas que se querem imprimir;
- Imprimir todo o formulário: ir ao Menu "Ficheiro", selecionar a opção "Imprimir..." e depois carregar primeiro no botão "Marcar", e depois o botão "Imprimir".

#### **1.3. INFORMAÇÃO INTRODUZIDA**

#### VALIDAÇÃO DE DADOS

O formulário permite validar os dados inseridos, através da utilização, no menu "Ações", da opção "Validar Formulário" ou em alternativa "clique" no ícone de validação, para efetuar a validação por página.

Caso existam anomalias no preenchimento, o formulário emite mensagens de erro (*a vermelho*) e alertas (*a amarelo*), sendo que apenas os erros impedem o envio do Relatório.

#### LIMPAR DADOS INTRODUZIDOS

Caso seja necessário limpar dados já preenchidos no ficheiro, pode utilizar as seguintes opções:

- <u>Limpar um campo</u>: colocar o cursor no campo que se quer limpar, clicar rapidamente 2 vezes e depois carregar na tecla "Delete", ou arrastar o cursor sobre o campo que se quer apagar, e carregar na tecla "Delete";
- Limpar uma página: no menu "Ações", selecionar a opção "Limpar página";

Instituto da Vinha e do Vinho, I.P.

• Limpar todo o formulário: no menu "Ações", selecionar a opção "Limpar formulário".

#### **DICAS DE PREENCHIMENTO**

No preenchimento do formulário, deve ser tido em consideração:

- Os campos de texto devem ser preenchidos utilizando a regra da 1ª letra em maiúscula. Não deve ser preenchido utilizando apenas maiúsculas;
- Numa tabela, para passar de um campo para o campo seguinte, pode utilizar a tecla dos *tabs* [≒];
- Numa tabela, para passar de um campo para o campo imediatamente abaixo, deve acionar a tecla "*ENTER*" duas vezes seguidas.

#### **SUBMISSÃO**

Após verificação dos dados e correção dos erros deve submeter o formulário utilizando o ícone do mapa mundo.

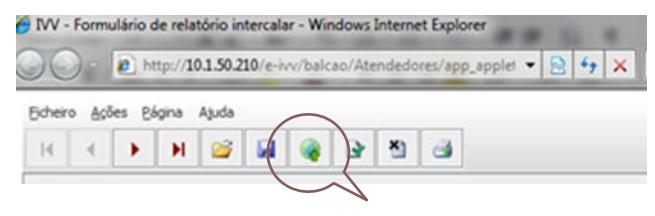

Figura 6 – Submissão do Formulário

Instituto da Vinha e do Vinho, I.P.

### 2. SIAPV – PREENCHIMENTO DO FORMULÁRIO RELATÓRIO INTERCALAR

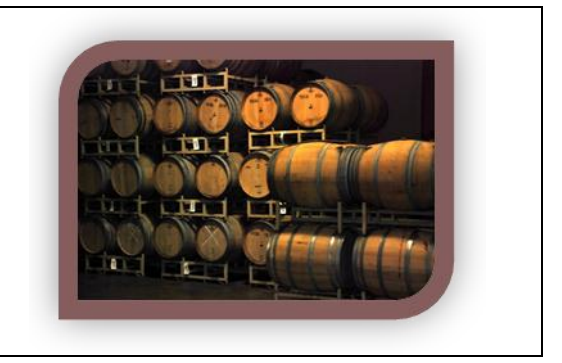

Os dados introduzidos no formulário **RELATÓRIO INTERCALAR** são de natureza declarativa, devendo corresponder sempre à verdade dos factos. A prestação de informações falsas sobre a situação do beneficiário ou viciação dos dados fornecidos no relatório poderão ter consequências na elegibilidade das despesas apresentadas relativas a ações executadas.

O formulário eletrónico SiAPV é um ficheiro composto por 6 páginas que permite o preenchimento *offline* do Relatório de execução do projeto, contendo validações que procuram evitar erros de preenchimento e o envio de informações incompletas.

#### 2.1. IDENTIFICAÇÃO DO RELATÓRIO

Na primeira página do formulário são identificados o <u>nº de Relatório</u> que é sequencial ao longo da vida do projeto (ex.: 6 se for um projeto de 3 anos), a <u>Fase</u> e o <u>período</u> a que diz respeito o relatório (semestre), o <u>número do projeto</u>, respetivo <u>concurso</u> e o <u>nº de contrato com o IFAP</u>.

Está também identificado o beneficiário e o seu NIF.

Estes dados aparecem automaticamente *(ver fig.7).* O beneficiário apenas tem que preencher o nome do responsável pela elaboração do relatório.

| H - F                            | 90 AUGA<br>H 😅 🖬 🍓 🕞 🐮 🚭                                                           |  |
|----------------------------------|------------------------------------------------------------------------------------|--|
| do<br>On                         | istério da Agricultura.<br>Mar, do Ambiente e do<br>enumento do Territoria         |  |
|                                  | MEDIDA DE APOIO À PROMOÇÃO DE VINHOS EM PAÍSES TERCEIROS                           |  |
|                                  | RELATÓRIO INTERCALAR N.º 1                                                         |  |
| Legislação Aj<br>⇒ n.º 1 do art. | <b>licável:</b><br>21.º do RAPIMPT anexo à Portaria n.º 989/2009, de 7 de Setembro |  |
| Fase:                            | 1 Semestre: 1 de 2012-06-01 a 2012-12-31                                           |  |
| Nº Projeto:                      | Concurso: 2012-01 N.º do Contrato IFAP: APVMPT/2012                                |  |
|                                  | NIF:                                                                               |  |
| Responsáv                        | l sela elaboración deste Relatório:                                                |  |
| Nome:                            |                                                                                    |  |
| Telefone:                        | e-mai:                                                                             |  |
|                                  |                                                                                    |  |

Figura 7 – Página 1 do formulário [Identificação do Relatório]

#### 2.2. EXECUÇÃO DAS AÇÕES DO PROJETO

#### **Resumo Execução Material**

Na segunda página do formulário constam todas as ações aprovadas em cada mercado, para a Fase em que o relatório diz respeito.

As ações em cada mercado, previstas para essa fase, são preenchidas automaticamente.

O beneficiário apenas terá de preencher a **Situação** de cada uma e % de execução.

| H · | ( <b>)</b> H 😭     |              | 🛊 🕑 省 🎯                    |          |                  |   |  |
|-----|--------------------|--------------|----------------------------|----------|------------------|---|--|
| Res | umo Execução Mater | rial         |                            |          |                  |   |  |
| Nº  | Mercado            | Cód.<br>ação | Designação da ação         | Situação | % de<br>execução |   |  |
| 1   | Angola             | A1           | Provas e Degustações       |          |                  |   |  |
| 2   | Angola             | A2           | Viagens Inversas           |          |                  |   |  |
| 3   | Angola             | A3           | Ações de Relações Públicas |          |                  |   |  |
| 4   | Angola             | A4           | Publicidade                |          |                  |   |  |
| 5   | Angola             | A5           | Ações em Pontos de Venda   |          |                  |   |  |
| 6   | Angola             | A6           | Ações em Pontos de Venda   |          |                  |   |  |
| 7   | Canadá             | A1           | Comunicação e Divulgação   |          |                  |   |  |
| 8   | Canadá             | A2           | Ações em Pontos de Venda   |          |                  | - |  |
|     |                    |              |                            |          |                  |   |  |

Figura 8 – Página 2 do formulário [Ações do projeto]

A situação de execução refere-se à <u>execução material</u>, e não à execução financeira (ou seja, a ação pode já ter sido concluída, mas a despesa ainda não ter sido faturada ou paga pelo beneficiário).

A situação da ação pode ser:

- Não iniciada quando a ação não estava programada para o período do relatório embora esteja prevista a sua realização na Fase em questão;
- Adiada quando a ação estava prevista para o período do relatório e foi transferida para outro período;
- o Cancelada quando a ação já não vai ser executada;
- Em curso quando a ação já começou mas ainda não foi concluída;
- o Finalizada quando a ação está concluída

Para efeitos de indicação da *Situação* devem ter em conta a informação prestada nos mapas de calendarização.

Instituto da Vinha e do Vinho, I.P

| jicheiro | <u>A</u> ções <u>P</u> ágina Ajuda<br>◀ ▶ ▶ ⊠ |              | 🤞 🕑 🐮 🍮                    |              |                  |   |  |
|----------|-----------------------------------------------|--------------|----------------------------|--------------|------------------|---|--|
| Re       | sumo Execução Mater                           | ial          |                            |              |                  |   |  |
| No       | Mercado                                       | Cód.<br>ação | Designação da ação         | Situação     | % de<br>execução |   |  |
| 1        | Angola                                        | A1           | Provas e Degustações       |              |                  | A |  |
| 2        | Angola                                        | A2           | Viagens Inversas           |              |                  |   |  |
| 3        | Angola                                        | A3           | Ações de Relações Públicas |              |                  |   |  |
| 4        | Angola                                        | A4           | Publicidade                | Não iniciada |                  |   |  |
| 5        | Angola                                        | A5           | Ações em Pontos de Venda   | Cancelada    |                  |   |  |
| 6        | Angola                                        | A6           | Ações em Pontos de Venda   | Adiada       |                  |   |  |
| 7        | Canadá                                        | A1           | Comunicação e Divulgação   | Finalizada   |                  |   |  |
| 8        | Canadá                                        | A2           | Ações em Pontos de Venda   | Enrourso     |                  | • |  |
| Des      | scrigao da EXECUÇão:                          |              |                            |              |                  |   |  |

Figura 9 – Página 2 do formulário [Ações do projeto]

A indicação da **percentagem de execução** diz respeito ao grau de execução material da ação tendo em conta a dimensão e a utilização de recursos das ações realizadas face ao que estava projetado.

Automaticamente são feitas validações entre a situação mencionada e a % de execução. Assim:

- Uma ação não iniciada, adiada e cancelada a % de execução tem de ser 0%;
- Uma ação em curso a % de execução tem de ser inferior a 100% e superior a 0%;
- Uma ação finalizada a % de execução tem de ser igual ou inferior a 100% e superior a 0%;.

É obrigatório a indicação da situação de todas as ações aprovadas do projeto para a Fase em questão. No caso de <u>ações adiadas</u> e <u>canceladas</u> automaticamente é emitido aviso de " Sujeito a pedido de alteração". No caso de uma ação cancelada a alteração só deve ser pedida se for substutuida por outra ação.

#### Descrição da Execução

Quando selecionada a linha da ação, aparece uma caixa de texto onde deve ser descrita, de forma sintética, a implementação da ação, o que foi executado, a forma como decorreu e o efeito que teve.

Quando se tratar de uma ação não iniciada, adiada ou cancelada devem ser justificadas as razões que estiveram subjacentes à situação em questão.

Instituto da Vinha e do Vinho, I.P.

| No   | Mercado             | Cód.<br>ação | Designação da ação         | Situação | % de<br>execução |
|------|---------------------|--------------|----------------------------|----------|------------------|
| 1    | Angola              | A1           | Provas e Degustações       |          |                  |
| 2    | Angola              | A2           | Viagens Inversas           |          |                  |
| 3    | Angola              | A3           | Ações de Relações Públicas |          |                  |
| 4    | Angola              | A4           | Publicidade                |          |                  |
| 5    | Angola              | A5           | Ações em Pontos de Venda   |          |                  |
| 6    | Angola              | A6           | Ações em Pontos de Venda   |          |                  |
| 7    | Canadá              | A1           | Comunicação e Divulgação   |          |                  |
| 8    | Canadá              | A2           | Acões em Pontos de Venda   |          |                  |
| Dese | crição da Execução: |              |                            |          |                  |
| Des  | crição da Execução: |              |                            |          |                  |

Figura 10 – Página 2 do formulário [Ações do projeto – Descrição da Execução]

Para algumas ações tais como, **Provas e Degustações**, **Visitas Inversas, Participação em Feiras e Eventos**, **Ações de Formação**, a informação da descrição da execução é complementada com um quadro para ser preenchido com dados estatísticos da ação – *Informação complementar*.

Exemplo: Ação: Visitas inversas (Fig. 11)

No caso das AOPI deve ser preenchido também o n.º e nome de produtores visitados.

Acrescentar o nº de linhas necessárias.

|     | ormulário                                             | de relatório int                                            | tercalar                  | - Windows Inter | met Explorer         |                  |                                 |                                       |  | ~   |
|-----|-------------------------------------------------------|-------------------------------------------------------------|---------------------------|-----------------|----------------------|------------------|---------------------------------|---------------------------------------|--|-----|
| 0   | - 🙋 h                                                 | ttp:// <b>10.1.50.2</b> 1                                   | 10/e-ivv                  | /balcao/Atendeo | dores/app_applet 👻   | 🗟 😚 🗙            | 🔁 Bing                          |                                       |  | ۰ م |
| 13  | Estados                                               | Unidos                                                      | A3                        | Acões em Ponto  | is de Venda          |                  |                                 |                                       |  | ^   |
| 14  | Estados                                               | Unidos                                                      | A4                        | Publicidade     |                      |                  |                                 |                                       |  |     |
| 15  | Estados                                               | Unidos                                                      | A5                        | Acões em Ponto  | os de Venda          |                  |                                 |                                       |  |     |
| 16  | Estados                                               | Unidos                                                      | A6                        | Viagens Inversa | 10                   |                  |                                 |                                       |  |     |
| 10  | Estados I                                             | Unidos                                                      | E1                        | Estudos de Aval | ilação de Resultados |                  |                                 | -                                     |  |     |
|     |                                                       |                                                             |                           |                 |                      |                  |                                 |                                       |  |     |
|     |                                                       |                                                             |                           |                 |                      |                  |                                 |                                       |  |     |
| Vis | sitas inver                                           | sas:                                                        |                           |                 | 1                    |                  | E. E.                           |                                       |  | E   |
| Vis | sitas inver                                           | sas:<br>Categoria Com                                       | vidados                   | Quais           | Regiões              | Nº<br>Produtores | Produtores visitados            |                                       |  | E   |
| Vis | sitas inver<br>Nº<br>Convidados<br>2                  | sas:<br>Categoria Com<br>Jornalista/Opini                   | vidados                   | Quais           | Regiões<br>Tejo      | Nº<br>Produtores | Produtores visitados            |                                       |  | E   |
| Vis | sitas inver<br>N <sup>o</sup><br>convidados<br>2<br>3 | sas:<br>Categoria Com<br>Jornalista/Opin<br>Emportador (Dis | vidados<br>ion            | Quais           | Regiões<br>Tejo      | Nº<br>Produtores | Produtores visitados            |                                       |  |     |
| Vis | sitas inver<br>Nº<br>convidados<br>2<br>3             | saas:<br>Categoria Com<br>Jomalsta/Opini<br>Emportador/Oio  | vidados<br>ion            | Quais           | Repões<br>Tejo       | Nº<br>Produtores | Produtores visitados<br>Ok Cano |                                       |  |     |
| Vis | sitas inver<br>Nº<br>2<br>3                           | sas:<br>Categoria Com<br>Jornalista/Opri<br>Emportador,/Die | vidados<br>ion            | Quais           | Regiões<br>Tejo      | Nº<br>Produtores | Produtores visitados            |                                       |  |     |
| Vis | Nº<br>onvidados<br>2<br>3                             | sas:<br>Categoria Con<br>Jornaleta/Opin<br>Jimportador/Dis  | vidados<br>ion<br>Bitta v | Quas            | Regiões<br>Tejo      | Nº<br>Produtores | Produtores visitados<br>OK Cano | a a a a a a a a a a a a a a a a a a a |  |     |

Figura 11 – Página 2 do formulário [Ações do projeto – Descrição da Execução-informação complementar]

#### 2.3. RESUMO DA EXECUÇÃO FINANCEIRA

A página 3 do Relatório refere-se à execução financeira do projeto. A informação relativa ao Orçamento e às Despesas/ Pedidos de pagamento é preenchida automaticamente com base na informação do projeto aprovado e dos pedidos de pagamento já submetidos via balcão.

O Beneficiário apenas deve preencher o montante do Adiantamento, se o tiver obtido, e/ou o montante do Apoio pago pelo IFAP referente aos pedidos de pagamento da fase.

|     | ▲ ▶ ₩ 🚔 🖬 🥥                      |            |                                             |
|-----|----------------------------------|------------|---------------------------------------------|
| Res | sumo Execução Financeira         |            |                                             |
| No  | Mercado                          | Orçamento  | Despesas realizadas/Pedidos de<br>pagamento |
| 1   | Despesas Gerais do Beneficiário  | 50.000.00  | 30.567,46                                   |
| 2   | Despesas com Garantias Bancárias | 6.000,00   | 0                                           |
| 3   | Angola                           | 250.000,00 | 114.952,73                                  |
| 4   | Canadá                           | 360.000,00 | 166.810,41                                  |
|     |                                  |            | -                                           |
|     |                                  |            |                                             |

Figura 12 – Página 3 do formulário [Resumo de Execução Financeira]

No espaço relativo às observações o beneficiário poderá prestar informações sobre a execução financeira ou outras que achar pertinente.

#### 2.4. APRECIAÇÃO GERAL DO MERCADO

Na pag.4, pretende-se verificar se o projeto está a ter os resultados de acordo com os objetivos estabelecidos, tendo em conta a situação atual face à situação de partida (antes do projeto) e à situação futura (no fim do projeto). Os dados das vendas em cada mercado, na situação anterior e na futura são os constantes do formulário de candidatura.

Instituto da Vinha e do Vinho, I.P.

O beneficiário apenas **tem de preencher** a **coluna das vendas** no período do relatório (ou **seja dos últimos 6 meses,** ou do ano, caso se trate, respetivamente, do 1º ou do 2º relatório da Fase).

Os cálculos são feitos automaticamente indicando a % de variação face a igual período do ano anterior ao inicio do projeto e qual a situação face ao objetivo pretendido. Neste último caso quando o valor percentual for: inferior a 100% ainda não se atingiu o objetivo; igual e superior a 100% atingido e superado.

| Apr  | eciação Geral por Mer | cado (monitorizaç | ão de resultado | os)    |        |        |         |    |
|------|-----------------------|-------------------|-----------------|--------|--------|--------|---------|----|
|      |                       | Vendas (n         | o período)      | % do A | umento | % do C | bjetivo | Γ  |
| No   | Mercado               | Volume (L)        | Valor (€)       | Volume | Valor  | Volume | Valor   | 1  |
| 1    | Angola                |                   |                 |        |        |        |         | 1. |
| 2    | Canadá                |                   |                 |        |        |        |         | t  |
| 3    | Estados Unidos        |                   |                 |        |        |        |         | 1  |
| тот  | AL                    |                   |                 |        |        |        |         |    |
| Obse | ervações:             |                   |                 |        |        |        |         |    |

Figura 13 – Página 4 do formulário [Apreciação Geral por Mercado]

Na caixa de observações o beneficiário pode colocar indicações de preços unitários, de conjunturas de mercado ou outras que achar convenientes e que justifiquem os indicadores apurados.

#### 2.5. APRECIAÇÃO GERAL DO PROJETO

Neste quadro pretende-se que o beneficiário faça uma apreciação crítica e justa sobre a execução do projeto, sobre se o impacto que o projeto está a ter está dentro do que era esperado, se os mercados têm respondido às necessidades do operador e, se os contactos efetuados têm sido positivos.

Instituto da Vinha e do Vinho, I.P.

| PORETO BLOSS L'EGNA AUDA     PORECIAÇÃO GERAL DO PROJETO     APRECIAÇÃO GERAL DO PROJETO     APRECIAÇÃO BITERCALAR     Numa escala de 1a 10, em que <u>1reflete a apreciação mais necativa e 10 a correlação mais positiva</u> , classifique os seguintes     Itens:     Caso entenda que ainda não é possível classificar algum dos Itens, indique nas observações:     Caso entenda que ainda não é possível classificar algum dos Itens, indique nas observações:     Caso entenda que ainda não é possível classificação     Orojeto está a ter o impacto previsível     Mor cados-alvo     Mercados-alvo     Relação custo/beneficio     Contactos realizados nos diversos mercados     (de ta 10)     Contactos realizados nos diversos mercados     (matrix de ataba en encados     (matrix de ataba en encados     (matrix de ataba en encados     (de ta 10)     Contactos realizados nos diversos mercados     (matrix de ataba en encados     (matrix de ataba en encados     (matrix de ataba en encados     (matrix de ataba en encados     (matrix de ataba en encados     (matrix de ataba en encados     (matrix de ataba en encados     (matrix de ataba en encados     (matrix de ataba en encados     (matrix de ataba encados     (matrix de ataba encados | IVV - Formulário de relatório intercalar - Windo<br>V - Formulário de relatório intercalar - Windo<br>Number - Intercalar - Windo<br>Number - Intercalar - Windo<br>Number - Intercalar - Windo<br>Number - Intercalar - Windo<br>Number - Intercalar - Windo<br>Number - Windo<br>Number | /Atena 🔻 🔡 🐓                                    | er Escre                                                             | ever para procurar na | P - |
|----------------------------------------------------------------------------------------------------|----------------------------------------------------------------------------------------------------|-------------------------------------------------|----------------------------------------------------------------------|-----------------------|-----|
| APRECIAÇÃO GERAL DO PROJETO      A - APRECIAÇÃO INTERCALAR      Numa escala de 1 a 10, em que <u>1 reflete a apreciação mais necativa e 10 a apreciação mais positiva</u> , classifique os seguintes     Itens:     Caso entenda que ainda não é possível dessificar algum dos itens; indique nas observações:     Caso entenda que ainda não é possível dessificação     Observações     Constactos realizados nos diversos mercados     (de 1 a 10)     Contactos realizados nos diversos mercados     (en quartidade)     Relações estabelecidas com o(s)     público(s)-aivo                                                                                                    | H CHENO Proces Fadura Vinga                                                                                                    | 3 4 3                                           |                                                                      |                       |     |
| A - APRECIAÇÃO INTERCALAR         Nume escula de 1 a 10, em que <u>I reflete a a precisión máis nezativa e 10 a acreciação máis positiva</u> , dassifique os seguintes inters:         Caso entenda que anda nás ó possível classificar algum dos iters, indique nas observações:         Itens de âmbita aeral       Classificação (de 1 a 10)         O projeto está a ter o impacto previsível (de 1 a 10)       Observações         Mercados-alvo alvo adouranse ás necessávilo do beneficiário       •         Releção custo/beneficio       •         Itens de ámbita especifica       Classificação (de 1 a 10)         Observações       •         Itens de ámbita especifica       •         Releção custo/beneficio       •         Itens de ámbita especifica       •         Itens de ámbita especifica       •         Itens de ámbita especifica       •         Itens de ámbita especifica       •         Itens de ámbita especifica       •         Itens de ámbita especifica       •         Itens de ámbita especifica       •         Itens de ámbita especifica       •         Itens de ámbita especifica       •         Itens de ámbita especifica       •         Itens de ámbita especifica       •         Itens de ámbita especifica       •         Itens de                                                                                                    | APRECIAÇÃO GERAL DO PROJETO                                                                                                    |                                                 |                                                                      |                       | ;   |
| Itens de âmbito geral       Classificação<br>(de 1 a 10)       Observações         O projeto estás tero impacto previsível<br>nos mercados-alvo       •       •         Mercados-alvo adequames és<br>necessidades do beneficiário       •       •         Relação custo/beneficio       •       •         Itens de âmbita específica       •       •         Itens de âmbita específica       •       •         Contactos realizados nos diversos mercados<br>(en quadridade)       •       •         Contactos realizados nos diversos mercados<br>(en quadridade)       •       •         Relações estabelecidas con o(s)<br>público(s)-airo       •       •                                                                                                    | A - APRECIAÇÃO INTERCALAR<br>Numa escala de 1 a 10, em que <u>1 reflete a apr</u><br>itens:<br><i>Caso entenda que ainda não é possível classific</i>                                                                                                    | eciação mais negativ.<br>ar algum dos itens, ir | a e 10 a apreciação mais positiva, class<br>Indique nas observações: | ifique os seguintes   | -   |
| O projeto está a tero impacto previsível       nos mercados-alvo       Mercados-alvo adequam-se às       necessidades do beneficiário       Relação custo/benefició       Itens de âmbita específica       (de 1 a 10)       Contactos realizados nos diversos mercados       (engantidade)       Relações estabelecidas com o(s)       público(s)-aivo                                                                                                    | <u>Itens de âmbito geral</u>                                                                                                    | Classificação<br>(de 1 a 10)                    | Observações                                                          |                       |     |
| Mercadora-alvo adequam-se às       neccessidades do beneficiário       Relação custo/beneficio       Itens de âmbito especifica       (de 1 a 10)       Contactos realizados nos diversos mercados       (en quantidade)       Contactos realizados nos diversos mercados       (en quantidade)       Relações estabelecidas con o(s)       público(s)-alvo                                                                                                    | O projeto está a ter o impacto previsível<br>nos mercados-alvo                                                                                                    | •                                               |                                                                      |                       |     |
| Relação custo/beneficio                                                                                                    | Mercados-alvo adequam-se às<br>necessidades do beneficiário                                                                                                    | •                                               |                                                                      |                       |     |
| Itens de âmbito específico     Classificação<br>(de 1 a 10)     Observações       Contactos realizados nos diversos mercados <ul> <li> </li> </ul> <ul> <li>Contactos realizados nos diversos mercados</li> <li> </li> <li>Contactos realizados nos diversos mercados</li> <li> </li> <li>Relações estabelecidas com o(s)</li> <li> </li> <li>público(e)-aivo</li> </ul>                                                                                                    | Relação custo/benefício                                                                                                    | •                                               |                                                                      |                       |     |
| Contactos realizados nos diversos mercados Contactos realizados nos diversos mercados Contactos realizados nos diversos mercados (en gualdade) Relações estabelecidas com o(s) público(s) alve                                                                                                    | Itens de âmbito específico                                                                                                    | Classificação<br>(de 1 a 10)                    | Observações                                                          |                       |     |
| Contactos realizados nos diversos mercados       (enguadade)       Relações estabelecidas com o(s)       público(s)-aivo                                                                                                    | Contactos realizados nos diversos mercados<br>(em <u>guantidade</u> )                                                                                                    | •                                               |                                                                      |                       |     |
| Relações estabelecidas com o(s)       público(s)-alvo                                                                                                    | Contactos realizados nos diversos mercados<br>(em <u>gualidade</u> )                                                                                                    | •                                               |                                                                      |                       |     |
|                                                                                                    | Relações estabelecidas com o(s)<br>público(s)-alvo                                                                                                    | •                                               |                                                                      |                       | ]   |
|                                                                                                    |                                                                                                    |                                                 |                                                                      |                       |     |
|                                                                                                    | •                                                                                                    |                                                 |                                                                      |                       | •   |

Figura 14 – Página 4 do formulário [Apreciação Geral do Projeto]

No quadro seguinte pede-se que sejam indicados:

- Prémios internacionais que o beneficiário obteve com os vinhos que fazem parte do portfólio do projeto, não necessariamente nos mercados-alvo;
- **Referências na imprensa** estrangeira sobre o beneficiário e/ou os seus vinhos (artigos, apreciações, classificações...);
- Outros indicar na descrição a que se refere, p.e.: notações de um vinho dada por um crítico de importância relevante....

| KV - Formulário de relatório intercalar - Windows Internet Explorer      Le La La La La La La La La La La La La La |           |                        |                |   |
|----------------------------------------------------------------------------------------------------|-----------|------------------------|----------------|---|
| Eicheiro Ações Bágina Ajuda                                                                                        |           |                        |                | ^ |
| APRECIAÇÃO GERAL DO PROJETO (cont.)                                                                                |           |                        |                |   |
| B - Indicadores                                                                                                    | Descrição | Quantidade             | País           |   |
|                                                                                                    |           |                        |                |   |
|                                                                                                    | -         |                        |                | - |
| Concluído                                                                                                    | Intranet  | Local   Modo Protegido | o: Desactivado | √ |

Figura 15 – Página 4 do formulário [Apreciação Geral do Projeto]